## GENERATING GROUP MEMBER INFORMATION

## Go to ncgreenwood.infellowship.com/UserLogin

| Welcome Home                   |
|--------------------------------|
| We don't have to serv          |
| we <u>GET</u> to serve         |
| Inc CLICK TO SIG               |
| Don't have an account? Sign Up |
| GIVING + TITHIN                |
| Tree Contractions              |
|                                |

Log in using your email or mobile number.

| HOME GROUPS FIND A GROUP DIRECTORY GIVING |                         |
|-------------------------------------------|-------------------------|
| nc NewCovenant                            | Welcome Home            |
| Welcome Matt                              | We don't have to serve, |
| Update Profile                            | we <u>GET</u> to serve  |
| Privacy Settings                          | CLICK TO SIGN UP        |
| Church Directory                          |                         |
| Your Groups                               | GIVING + TITHING        |
| C Find A Group                            |                         |
| S Your Giving                             |                         |
|                                           |                         |
|                                           |                         |

You will be taken to the above screen. Select Your Groups to navigate to the Groups Dashboard.

| <b>New</b> Covenant                        | Welcon    | me Home |  |
|--------------------------------------------|-----------|---------|--|
| Hey there!                                 |           |         |  |
| Sheck out your groups below.               |           |         |  |
| /ou lead                                   |           |         |  |
| Community Group - Matt & Sarah Dorn        | 0         |         |  |
| Ved. December 02, 2015 • 6:45 PM - 8:30 PM | Prospects |         |  |
| fou belong to                              |           |         |  |
| Men's Bible Study                          |           |         |  |
| ue. November 24, 2015 • 6:00 AM – 7:30 AM  |           |         |  |

Select your group.

| HOME GROUPS FIND A GROUP DIRECTORY GIVING                           | Account <del>√</del> Contact us | Help Sign out |
|---------------------------------------------------------------------|---------------------------------|---------------|
| Community Group - Matt & Sarah Dorn 🔹                               |                                 |               |
| Dashboard Roster Prospects                                          | 0.                              |               |
| Schedule — when do we meet?                                         | ACTIONS                         |               |
|                                                                     | <u>View roster</u>              |               |
| Next meeting: Wed. December 02, 2015 • 6:45 PM - 8:30 PM            | View settings                   |               |
| Meets Wednesday every 2 weeks effective 9/9/2015 6:45 PM to 8:30 PM | Add or Invite someone to jo     | in            |
|                                                                     | Send an email to the group      |               |
| Location — where do we meet?                                        | MEMBERSHIP                      | 1:            |
|                                                                     | Leaders                         | :             |
| Name Newby's Home                                                   | Members                         | 1:            |
| Description                                                         | Prospects                       | 1             |
|                                                                     | ADMINISTRATORS                  |               |
| Address                                                             | Amber Bonetti                   |               |
| Map                                                                 | abonetti@nogreenwood.org        |               |
|                                                                     |                                 |               |

This is the main dashboard for your group. You have four tabs: *Dashboard, Roster, Attendance, Prospects* This tutorial will be focused on your roster. Select the *Roster* tab.

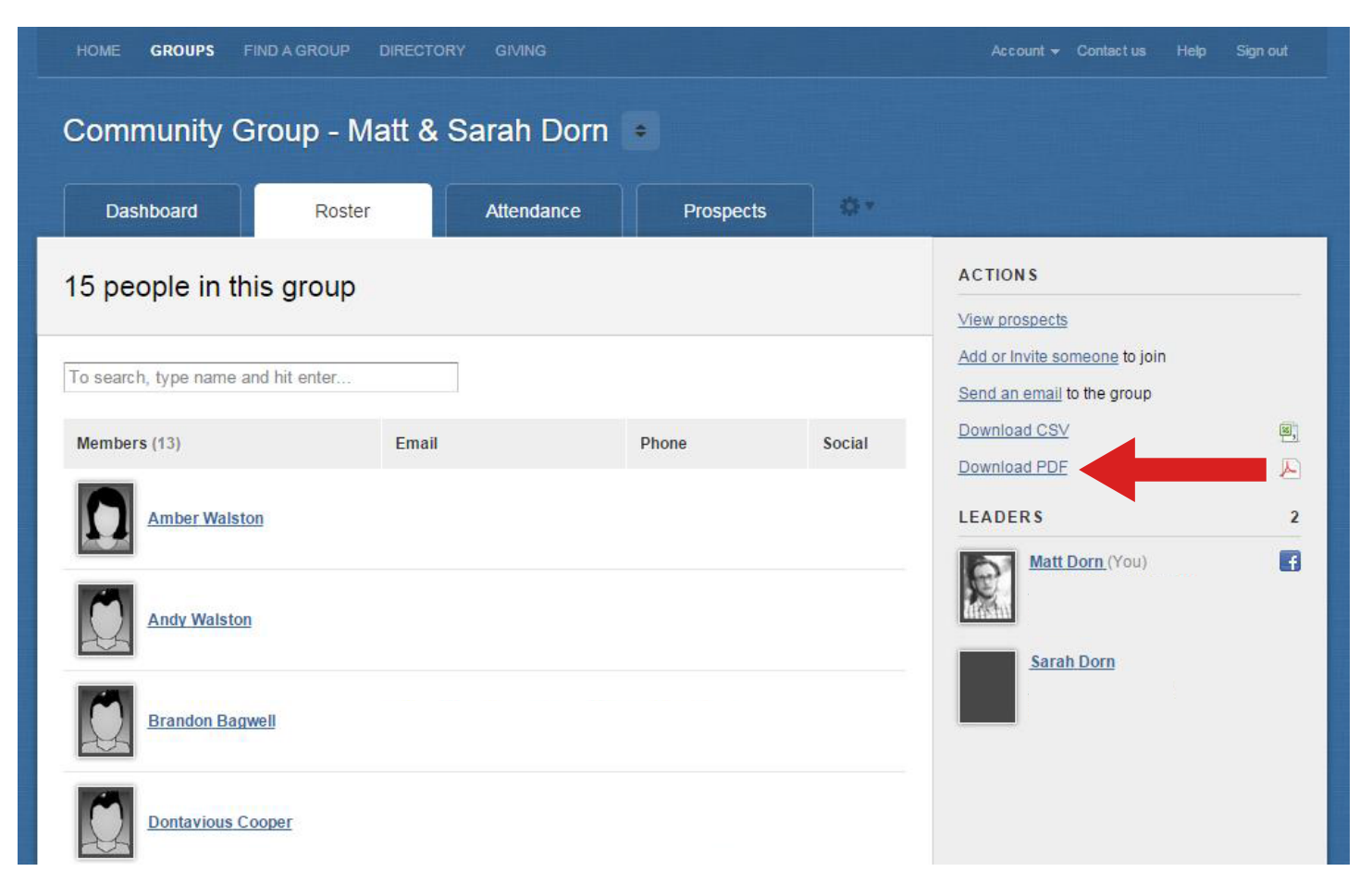

This tab allows you to view everyone who is in your Community Group. Select the *Download PDF* link to populate a PDF document with detailed information about your group members.

11/20/2015 8:26:03 AM

## **Community Group - Matt & Sarah Dorn**

Meet in close to New Covenant on Wednesday nights.

| Leaders |                                                  | 2                                                                      |
|---------|--------------------------------------------------|------------------------------------------------------------------------|
| e       | Matt Dorn<br>Joined: 7/2/2013<br>Birthday: 12/30 | Spouse: Sarah<br>Children: Abigail (8), Emma (6),<br>Micah, Sophia (6) |
|         | Sarah Dorn<br>Joined: 7/2/2013<br>Birthday: 3/28 | Spouse: Matt<br>Children: Abigail (8), Emma (6),<br>Micah, Sophia (6)  |
| Members | Amber Walston                                    | 13                                                                     |
|         | Andy Walston                                     |                                                                        |

This information might be helpful for leaders to use to celebrate birthdays, contact group members, or get a better idea of the individual's family.